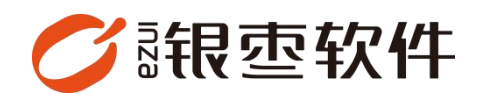

# PAD

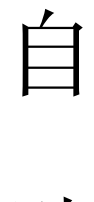

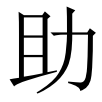

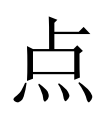

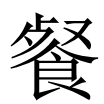

# 操作手册 V1.0

重庆银枣信息技术有限公司

运营部 023-63800610

2025/04/23

|   | ㅋ. |
|---|----|
| H | 沤  |
|   |    |

| 1. | 登录错误!未定义书签 |   |
|----|------------|---|
| 2. | 平板点餐首页     | 3 |
| 3. | 点餐页面       | 4 |
| 4. | 叫菜、催菜、加菜   | 5 |
| 5. | 预结单        | 7 |
| 6. | 翻台         | 8 |

#### 1. 登录

| 3:38 | 欢迎使用         | (±××) |
|------|--------------|-------|
|      | 请输入手机号 请输入密码 |       |
|      | ✓ 记住密码<br>登录 |       |
|      |              |       |

登录账号,输入商户账号密码,选择对应的门店,右上角可切换语言

### 2. 平板点餐首页

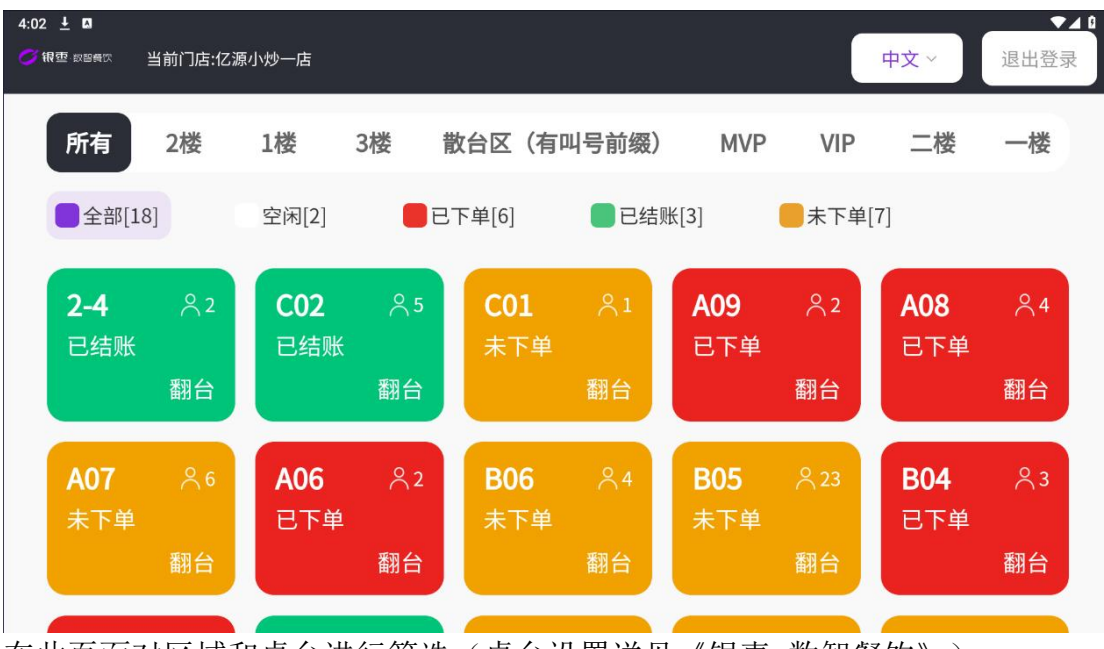

在此页面对区域和桌台进行筛选(桌台设置详见《银枣-数智餐饮》)

#### 3. 点餐页面

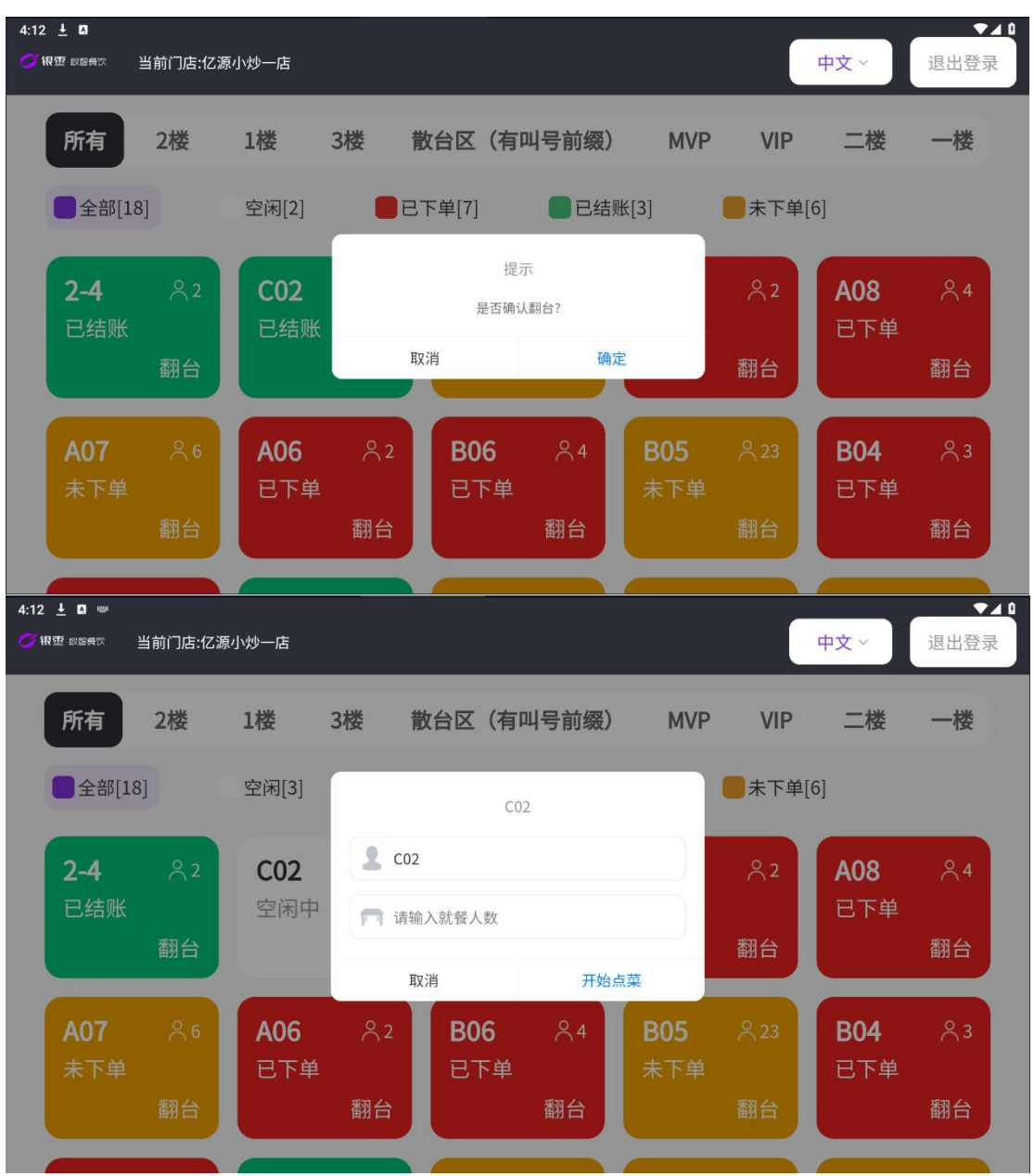

| 4:12 ± 🛛<br>🔇 CO2          |                                                                    |                             |                                      |       |      | 中文 ✓ |
|----------------------------|--------------------------------------------------------------------|-----------------------------|--------------------------------------|-------|------|------|
| 特色云吞                       | 饮料                                                                 | 主食                          | 面                                    | 川菜    | C02  | 2位   |
| 鲜虾蟹籽云<br>吞<br>€26.00       | <u>手工鲜</u><br>                                                     | <sup>为云</sup> …<br><b>①</b> | 玉米鲜肉云<br>吞<br>e25.00                 |       | 菜品名称 | 数量   |
| 扇贝 ·<br>61.00 <del>(</del> | ・<br>・<br>・<br>・<br>・<br>・<br>・<br>・<br>・<br>・<br>・<br>・<br>・<br>・ | 削面<br>⊕                     | ●●●●●●●●●●●●●●●●●●●●●●●●●●●●●●●●●●●● | <br>• | 菜品数量 | 0    |
| 招牌豌杂面・<br>€23.00 (         |                                                                    |                             |                                      |       | 立即   | で単   |

点击桌台右下角的翻台之后,点击桌台,输入客人人数,点击确认,即可点菜

4. 叫菜、催菜、加菜

| 4:16 <u>↓</u> □<br>CO2                                                      |    | ◆▲ C<br>中文 ~ |
|-----------------------------------------------------------------------------|----|--------------|
| <b>C02</b> 上2位                                                              | 叫菜 | 催菜           |
| <ul> <li>□ 已下单</li> <li>手工鲜肉云吞</li> <li>大份/15只,</li> <li>€ 20.99</li> </ul> |    | 退菜<br>x1 上菜  |
| <b>手工刀削面</b><br><sub>大份/三两,</sub><br>€ 16.00                                |    | 退菜<br>x1 上菜  |
| 预结单 加菜                                                                      |    | 71           |

点菜完成之后可在该页面进行叫菜,催菜加菜操作,手动点击上菜即可标记上菜 完成

| 4:21 <u>±</u> □ |    |    | ●▲<br>●文 ~ |
|-----------------|----|----|------------|
| <b>2-4 2</b> 2位 | 叫菜 | 1  | 崔菜         |
| 1 己下单           |    |    |            |
| <b>手工鲜肉云吞</b>   |    |    | 白成         |
| € 15.00         |    | x1 | JEnt       |
| 餐位费             |    |    | 退菜         |
| € 2.00          |    | x2 | 上菜         |
| ¢₩·             |    |    | €19.00     |
| 预结单    加菜       |    |    |            |

也可通过点击退菜来完成退菜操作,点击退菜之后退菜菜品会在下方已退菜栏目 展示

| 4:22 <u>1</u> <b>a</b><br><b>c</b> 2.4    | ◆▲ 章<br>中文 ~ |
|-------------------------------------------|--------------|
| <b>2-4 2</b> 2位                           | 叫菜 催菜        |
|                                           | <del></del>  |
| 合计:                                       | € 17.00      |
| ■ 已退菜<br><b>手工刀削面</b><br>中份/二两<br>€ 14.00 | xl           |
| 餐位费<br>€ 2.00                             | xI           |
| 预结单加菜                                     |              |

点击加菜会显示点菜页面, 就可以加菜了

| 4:24 ± □<br><pre>     C02 </pre>      | 中文            |    |
|---------------------------------------|---------------|----|
| <b>C02 </b> <sup>2</sup> 2位           | 叫菜         催菜 |    |
| ■日下単                                  |               |    |
| ───────────────────────────────────── |               |    |
| 大份/15只,                               | 完             | 已成 |
| € 20.99                               | XI            |    |
| 手工刀削面                                 |               |    |
| 大份/三两,                                | 完             | 記成 |
| € 16.00                               | XI            |    |
| 餐位费                                   |               |    |
| 预结单    加菜                             |               |    |

### 5. 预结单

点餐完成之后点击预结单,即可打印预结单

| 4:25 ± □<br>CO2   |    | 中  | ▼⊿ ۵<br>文 ∨ |
|-------------------|----|----|-------------|
| <b>C02</b> 上2位    | 叫菜 | 催  | 菜           |
| 单75               |    |    |             |
| 手工鲜肉云吞            |    |    |             |
| ★⊕/15只, € 20.99   |    | x1 | 完成          |
|                   |    |    |             |
| 手工刀削面             |    |    |             |
| 长份/三两,<br>€ 16.00 |    | x1 | 完成          |
|                   |    |    |             |
| 餐位费               |    |    |             |
| 预结单加菜             |    |    |             |

## 6. 翻台

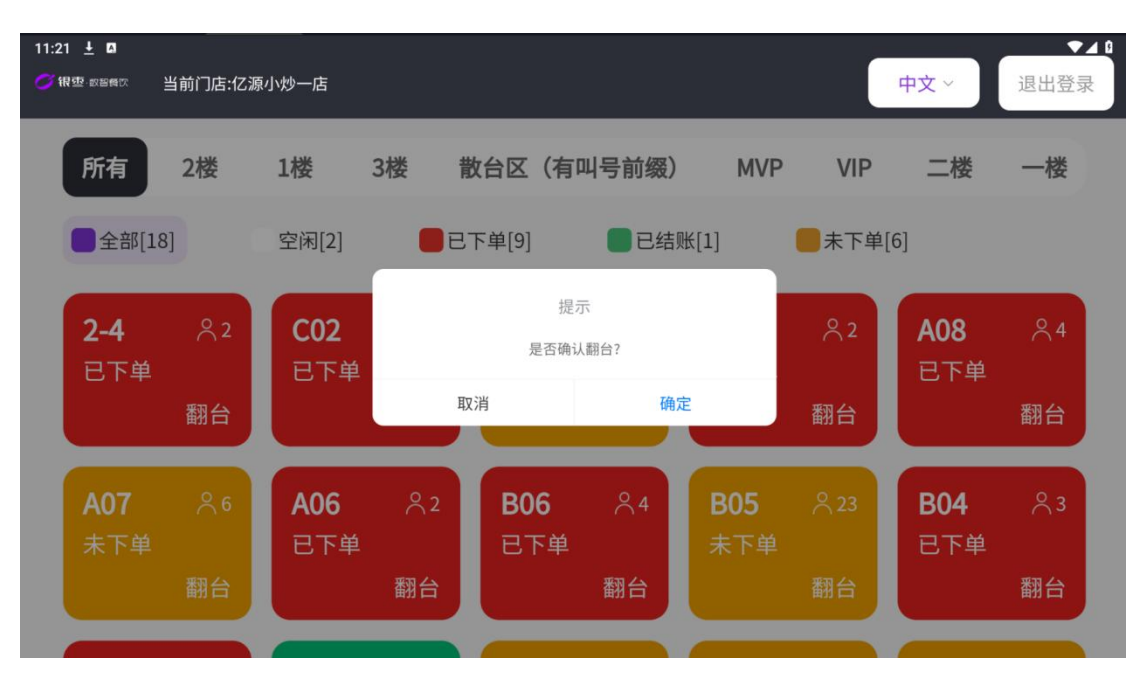

翻台是在客户结账之后,将桌台状态变为空闲